## **BOOKING ENGINE - OPERATION**

| 1                                            | AF       | POIN        | ITMEN    | NTS LIST              |                |                  |             |            |                |                         |          |     |
|----------------------------------------------|----------|-------------|----------|-----------------------|----------------|------------------|-------------|------------|----------------|-------------------------|----------|-----|
|                                              | Mair     | n Street Pl | harmacy  | Mobile Orders 1       | Website Orders | Patients Refills | Messages    | Statistics | Appointments   |                         | Settings |     |
|                                              | Scł      | heduled     | l Appoin | Itments               |                |                  |             | 1          | View Booking F | Form Availability Cale  | ndar 🔳   | 3   |
| 4                                            | Nex      | xt 14 days  | Week -   | Month - Wait List     | 3 All Appt. 7  | ypes             |             |            | × Sear         | rch by name, and note c | Search   |     |
| MAY Friday 2 appointments. Add Appointment 7 |          |             |          |                       |                |                  |             |            |                |                         |          |     |
|                                              | 1        | Time        | Торіс    | Ŭ                     |                | Patient          | Aç          | je PPSN    | Ph             | one                     |          |     |
| (8)                                          |          | 16:00       | COVID-19 | Booster & FLU Vaccina | ation          | Patient Byr      | ne 10       | 1 21212    | 12P +35        | 53868062740             | View     | 9   |
| $\smile$                                     | <b>V</b> | 16:15       | COVID-19 | Booster & FLU Vaccina | ation          | Patient Ma       | y 98        | 12121      | 210 +35        | 53868062740             | View     |     |
| 1.                                           | Vie      | ew how      | & whick  | n appointmen          | t types appe   | ar to            | 6. Filter t | he upcor   | ning appoi     | intments by ap          | pointme  | ent |

- patients.
- 2. Availability calendar.
- 3. Settings: Change schedule. Enable/Disable Appointments. Code to add to website. Export appointments.
- 4. View upcoming appointments by week, by month.
- 5. View people on the Wait List.

type or search by name.

QUICK START GUIDE

- 7. Manually Add Appointment for walk-ins etc.
- 8. Select to batch Cancel, Message or Export appointments.
- 9. Press View to see appointment details.

NB: Patients can book maximum 14 days in advance. This is aligned to the cold chain delivery cycle. Staff do not have this limitation.

| 1      | SH1 Ma<br>Shi                                                                              | <b>ay 24, 12:0</b> (<br>ngles Shingrix V                 | )<br>/accine | SH2 Add | followup         | 2                                                                                                    |                                                           |                   |         |      |      |
|--------|--------------------------------------------------------------------------------------------|----------------------------------------------------------|--------------|---------|------------------|----------------------------------------------------------------------------------------------------|-----------------------------------------------------------|-------------------|---------|------|------|
|        | Client Desmond Byrne<br>Jan. 18, 1926 (age 98)<br>desmond.byrne@gmail.com<br>+353868062740 |                                                          |              |         |                  |                                                                                                    | Address including Eircode:<br>Main St, Cork T12H1XY       |                   |         |      |      |
|        |                                                                                            |                                                          |              |         |                  |                                                                                                    |                                                           |                   |         |      |      |
|        | PPSN 2121212P                                                                              |                                                          |              |         |                  | change                                                                                                    | GP Name & Address:                                        |                   |         |      |      |
| $\sim$ | Consent OK, given on May 20, 2024<br>Show Consent Text                                     |                                                          |              |         |                  | 3-                                                                                                    | Dr Paula, S. Main St, Cork                                |                   |         |      |      |
| (3)    | Reminder Scheduled for May 23, 12:00                                                       |                                                          |              |         |                  |                                                                                                    | Gender: Male                                              |                   |         | Male |      |
|        |                                                                                            |                                                          |              |         |                  |                                                                                                    | Please state why you are eligible for a shingles vaccine: |                   |         |      |      |
|        | (5)                                                                                        | 6                                                        | (7)          | 8       | ၂၂၂              |                                                                                                    | Over 50                                                   | yrs               |         |      |      |
|        | Internal<br>Note                                                                           | Send<br>Message                                          | Reschedule   | Mark as | Cancel<br>Appt.  |                                                                                                    | Have you ever                                             | had a shingles va | accine? | No   |      |
|        | History                                                                                    |                                                          |              |         |                  |                                                                                                    | Upd                                                       |                   |         |      |      |
|        |                                                                                            |                                                          |              |         |                  | Date                                                                                                    |                                                           | Ву                |         |      |      |
|        | Viewed                                                                                     |                                                          |              |         | Today, 3:01 p.m. |                                                                                                    | Des PIC, Refill Assistant                                 |                   |         |      |      |
|        | New Appointment From Website                                                               |                                                          |              |         | Today, 3:01 p.m. | <ul> <li>Desmond Byrne, Website visitor</li> <li>5. Add an internal note to History. Not seen by pa</li> </ul> |                                                           |                   |         |      |      |
| Δn     | Appointment time, date, title.                                                             |                                                          |              |         |                  |                                                                                                    |                                                           |                   |         |      | tier |
| лμ     |                                                                                            | Schedule a follow up appointment (2 <sup>nd</sup> dose). |              |         |                  |                                                                                                    |                                                           |                   |         |      |      |

4. Update Answers on intake form.

9. Cancel appointment – permanently removed.

## **BOOKING ENGINE - OPERATION**

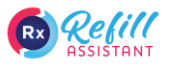

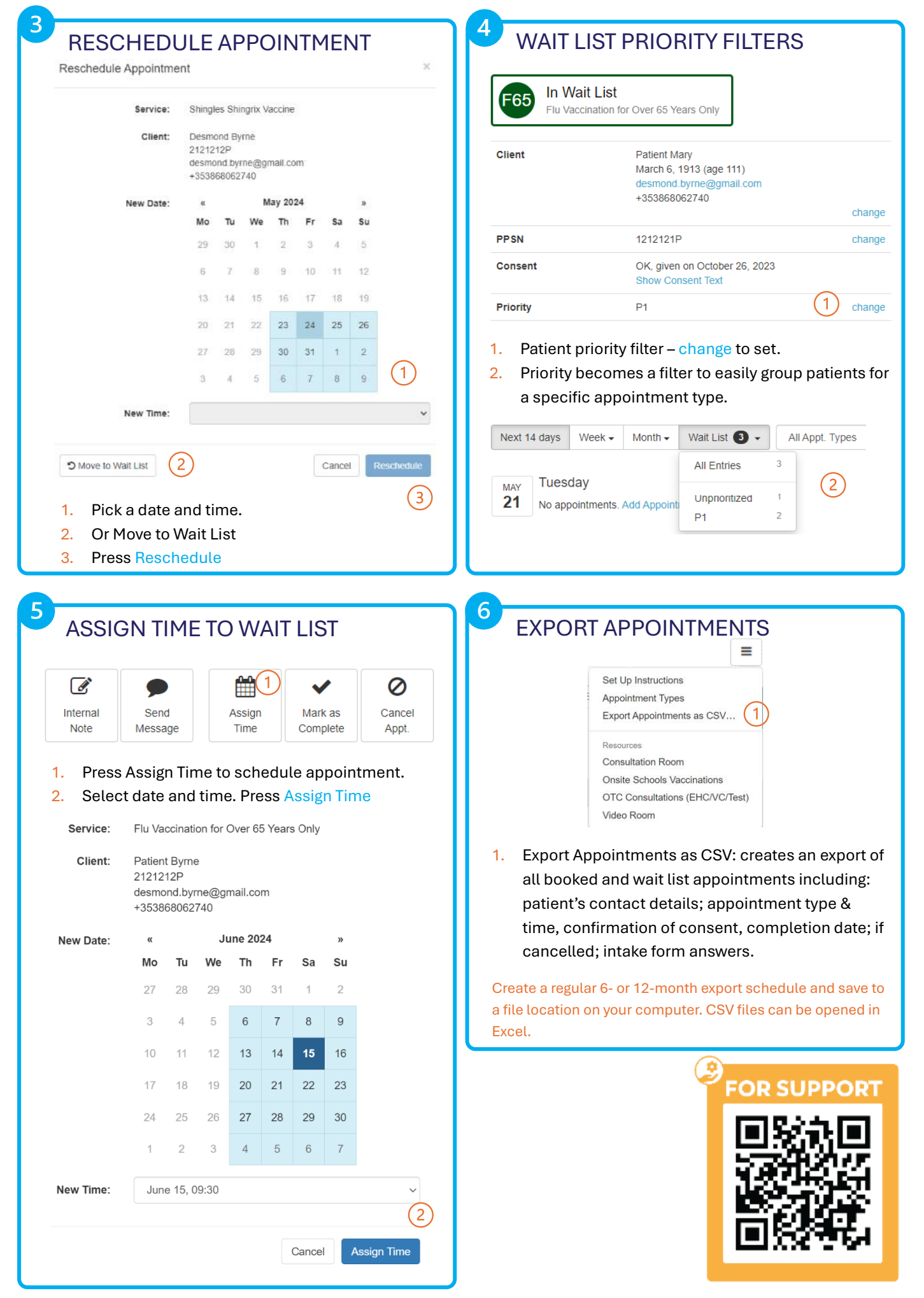